## KB | Sicherheitsvorfall 2023 | Passwort zurücksetzen für externe Mitarbeitende

| KB-Artikelart  | How-To                                                             |
|----------------|--------------------------------------------------------------------|
| Inhalt         | Schritte zum zurücksetzen des Passwortes für externe Mitarbeitende |
| Kategorie      | Sicherheitsvorfall 2023                                            |
| Version        | 1                                                                  |
| Erstellt am    | 29. August 2023                                                    |
| Letztes Update | 29. August 2023                                                    |

## Anleitung

Diese Anleitung dient als Hilfestellung für externe Mitarbeiter ohne Postfach. Sie beschreibt die notwendigen Schritte um das Passwort für den HDS Account zurücksetzen zu können. Hierfür gibt es zwei Varianten

| <ul> <li>Variante 1: Person<br/>kennt Ihr HDS Passwort</li> <li>Besuchen Sie die Webseite http<br/>s://hds.hs-rm.de</li> <li>Melden Sie sich dort mit HDS<br/>Kürzel und aktuellem Passwort<br/>an.</li> <li>Vergeben Sie anschließend ein<br/>neues Passwort</li> </ul>                                                                                                    |                                                                                                    |                                                         |  |
|----------------------------------------------------------------------------------------------------|----------------------------------------------------------------------------------------------------|---------------------------------------------------------|--|
| Variante 2: Person<br>kennt Ihr HDS Passwort                                                                                                    | Anforderung                                                                                                    | Verantwortlichkeiten                                    |  |
| nicht                                                                                                    | Willkommen                                                                                                    | Meine Verantwortlichkeiten                              |  |
| Hierfür ist die sicherste Möglichkeit<br>die Ausstellung eines neuen                                                                                                    |                                                                                                    | Aufgabendelegierung                                     |  |
| Masterpasswortes über den<br>Vorgesetzten.<br>Dafür ist die Emailadresse und das<br>HDS Kürzel des externen<br>Mitarbeitenden notwendig.<br>Sie finden beide Angaben auf der<br>Webseite https://iam.hs-rm.de<br>Melden Sie sich dort als vorgesetzte<br>Person mit den eigenen HDS Daten<br>an. Im Hauptmenü klicken Sie bitte<br>auf Verantwortlichkeiten -> Meine<br>Verantwortlichkeiten. | Neue Anford                                                                                                    | lerung                                                  |  |
| Klicken Sie im nächsten Schritt bitte<br>auf <b>Mitarbeiter</b> .                                                                                                    | Meine Verantwortlic<br>Mitarbeit<br>Zeigt die Liste der Mitarbeiter,<br>verantwortlich sind. Sie könne<br>Mitarbeiter hinzufügen. | chkeiten<br>ter<br>, für die Sie direkt<br>en auch neue |  |

| Sie finden dort eine Übersicht über<br>alle Mitarbeiter zu denen Sie als<br>vorgesetze Person eingetragen sind.<br>Wählen Sie die entsprechende<br>Person aus und navigieren im<br>nächsten Fenster zu <b>Stammdaten</b>                                                                                                    | )N)<br><mark>Stammdaten</mark><br>Zeigt die Stammdaten für diesen Mi | Bestellungen<br>Larbeiter. Der ausgewählte Mitarbeiter hat in den letzten<br>30 Tagen 0 Bestellungen getätigt. |              |
|----------------------------------------------------------------------------------------------------|----------------------------------------------------------------------|----------------------------------------------------------------------------------------------------|--------------|
| Sie finden dort die notwendigen<br>Informationen damit ein neues<br>Masterpasswort ausgestellt werden.<br>Beachten Sie, dass die dort<br>angezeigte E-Mail-Adresse nur ein<br>technischer Platzhalter ist, keine<br>Adressierbare E-Mail!                                                                                                    | Geschlecht<br>Zentrales Benutzerkonto<br>Standard-E-Mail-Adresse     | 1 - männlich<br>HDS Kürzel<br>Emailadresse                                                                     | ~            |
| Gehen Sie mit dem HDS Kürzel und<br>der Emailadresse im nächsten<br>Schritt auf https://iam.hs-rm.de<br>/PasswordWeb<br>Geben Sie dort nun das HDS Kürzel<br>und die Emailadresse des Accounts<br>ein, zu dem Sie ein neues<br>Masterpasswort generieren<br>möchten. Im Anschluss erhalten Sie<br>an Ihre persönliche Emailadresse<br>ein neues Masterpasswort, dass Sie<br>bitte an die entsprechende Person<br>weiterleiten damit diese ein neues<br>eigenes Passwort vergeben kann.<br>Die Person muss dann https://hds.<br>hs-rm.de besuchen und sich dort<br>zunächst mit HDS Kürzel und<br>Masterpasswort anmelden. Im<br>Anschluss muss noch ein<br>persönliches Passwort vergeben<br>werden.<br>Dieses muss mindestens sechs<br>Zeichen lang sein und einen<br>Großbuchstaben enthalten. | Account<br>eMail                                                     | HDS Kürzel<br>EMailadresse                                                                                     | zurücksetzen |

## Weitere Informationsquellen

• <Möglichkeit Verweise (Links) zu z.B. Microsoftartikeln, anderen KB-Artikeln, Systemdokumentationen o.ä. zu hinterlegen>